## How to Get the Daily Pass

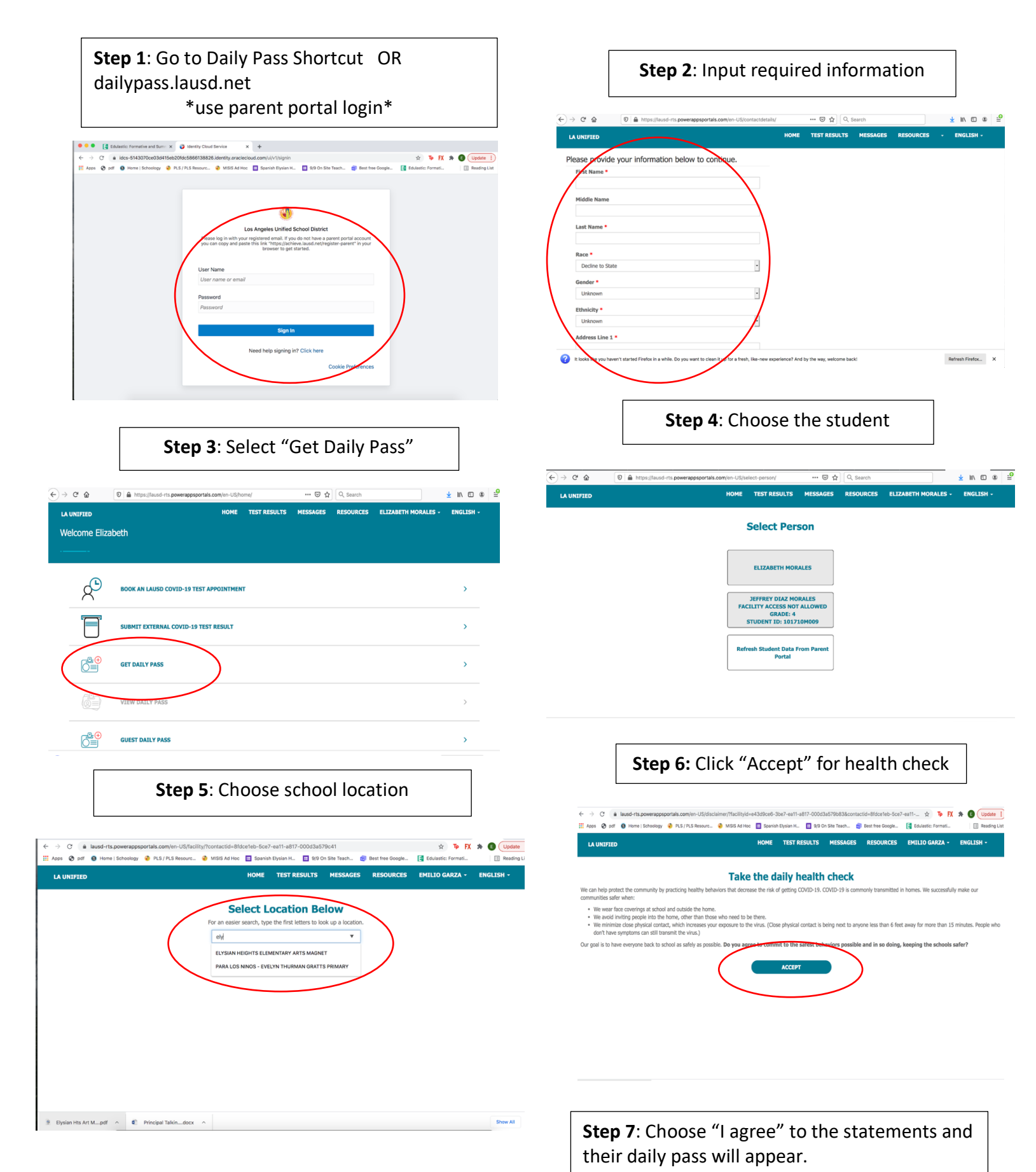